## 忠意保險 僱員福利計劃 GenBRAVO 用戶指南 (手機應用程式版)

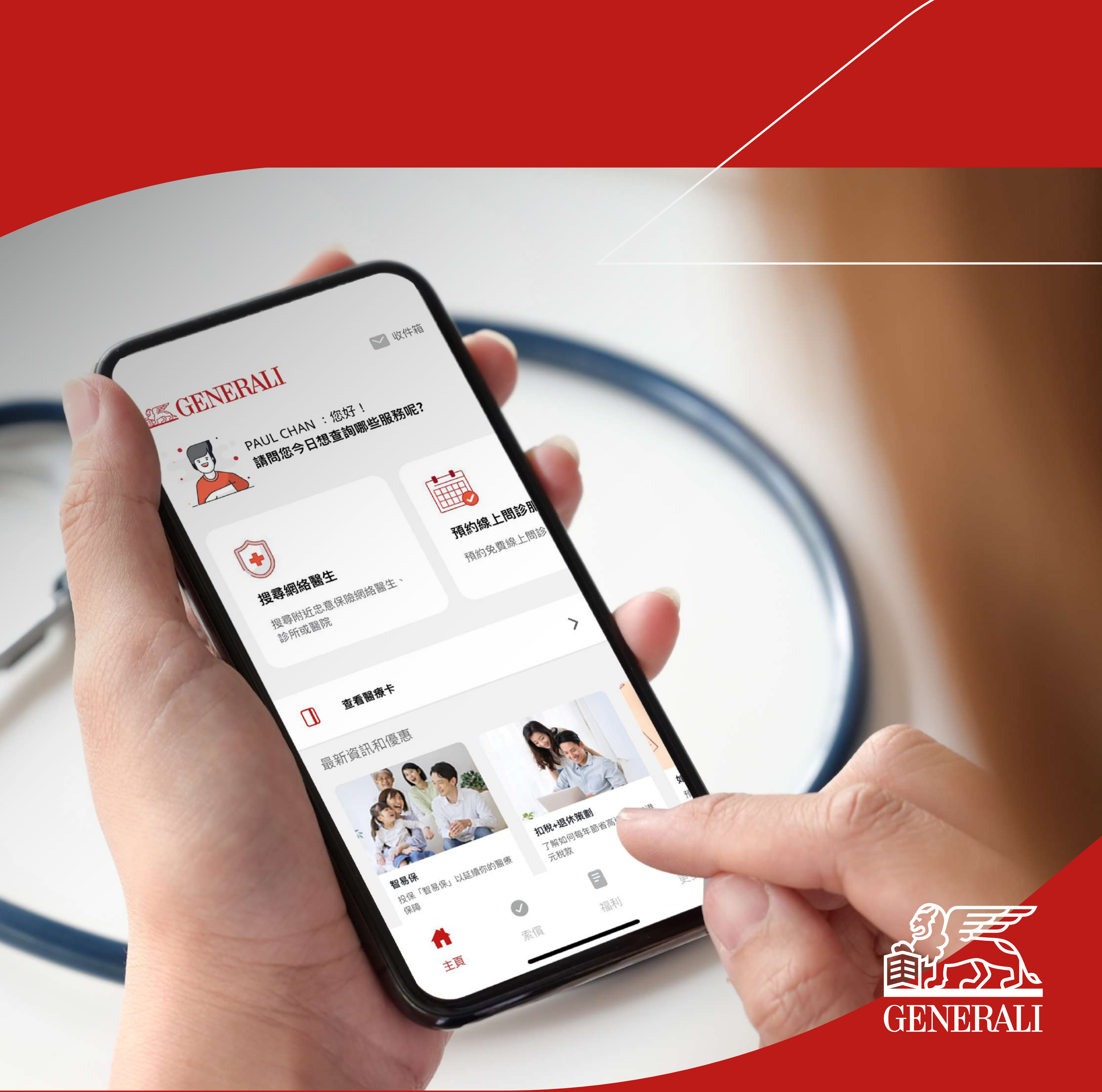

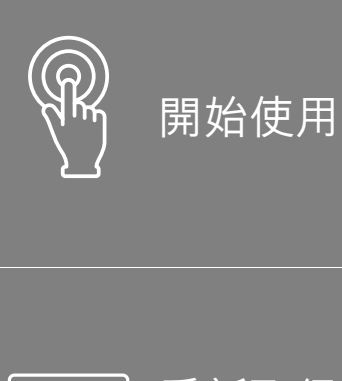

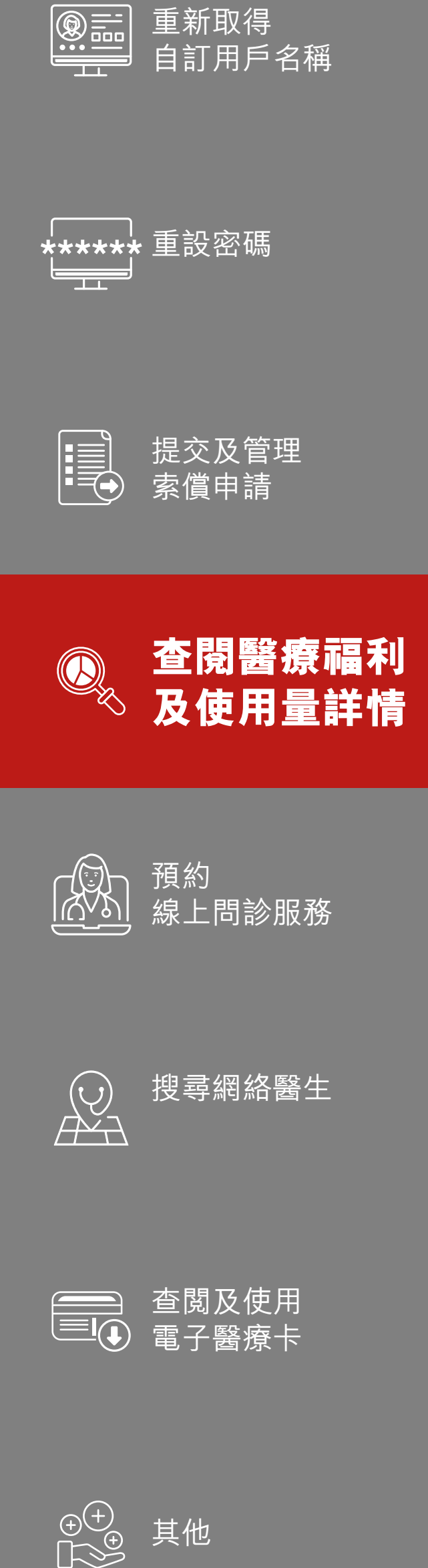

01 於畫面下方的目錄欄內點擊 「福利」

02 點選其中一項福利類別

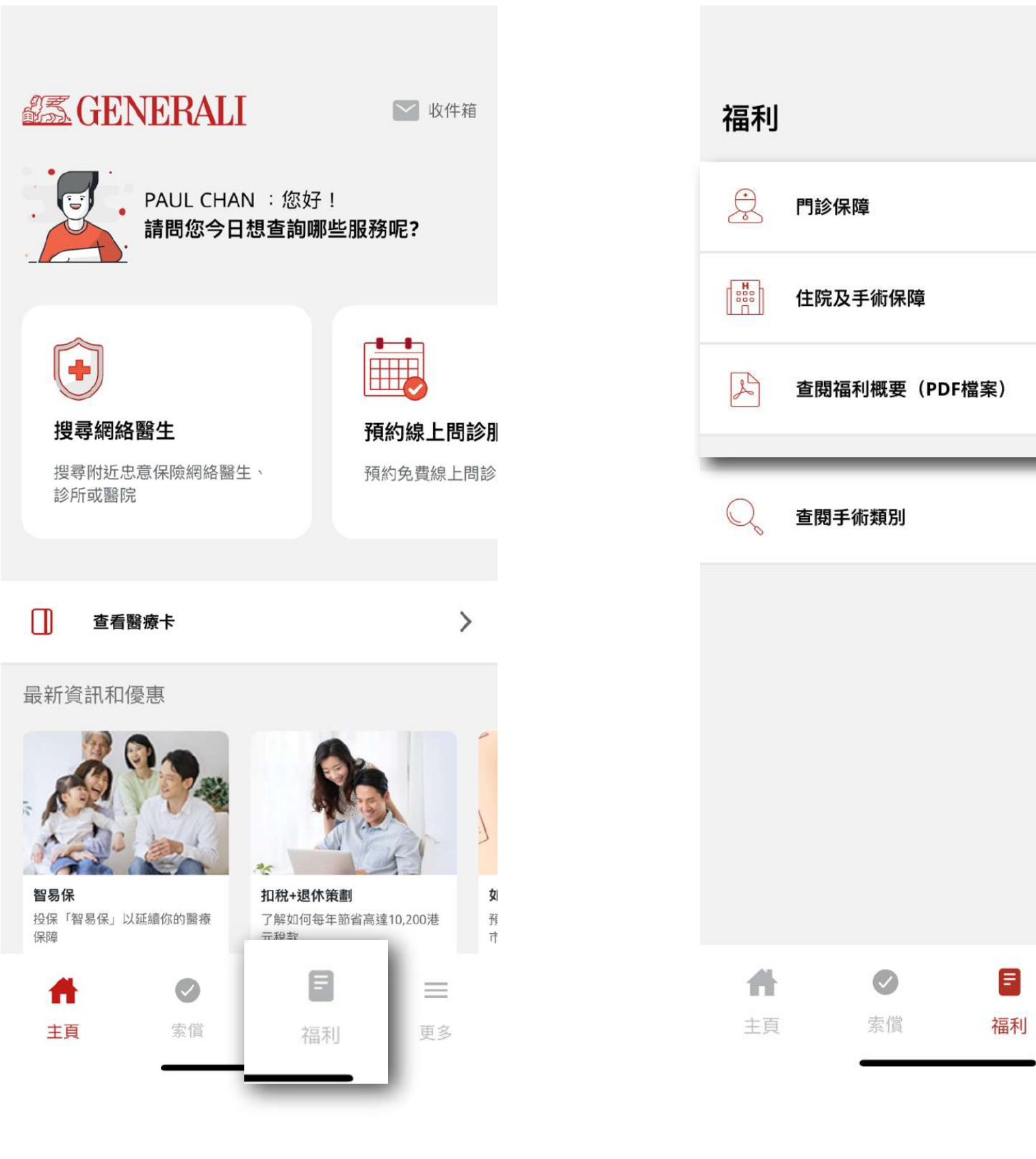

🔡 收件箱 > > > >

> $\equiv$ 更多

03 點擊「保障範圍」查閱您的福 利詳情;或點擊「使用量」查 閱您所揀選的福利項目於該年 度的使用次數

> 門診保障 使用量 保障範圍 PAUL CHAN 2023-09 至 2024-09  $\sim$  $\sim$ 家屬保障 是 賠償率 80% (i) 重要通知 ① 可在主頁內的醫療卡頁面查閱自付額 自付額是您看網絡醫生時需要支付的金額。 1 普通科門診  $\sim$  $\sim$ 2 專科門診 必須提供醫生轉介信。  $\sim$ 3 中醫-草藥醫師 4 中醫-跌打  $\sim$ 5 中醫 - 針炙治療  $\sim$

**04** 點選受保成員及保單年度 作快速篩選

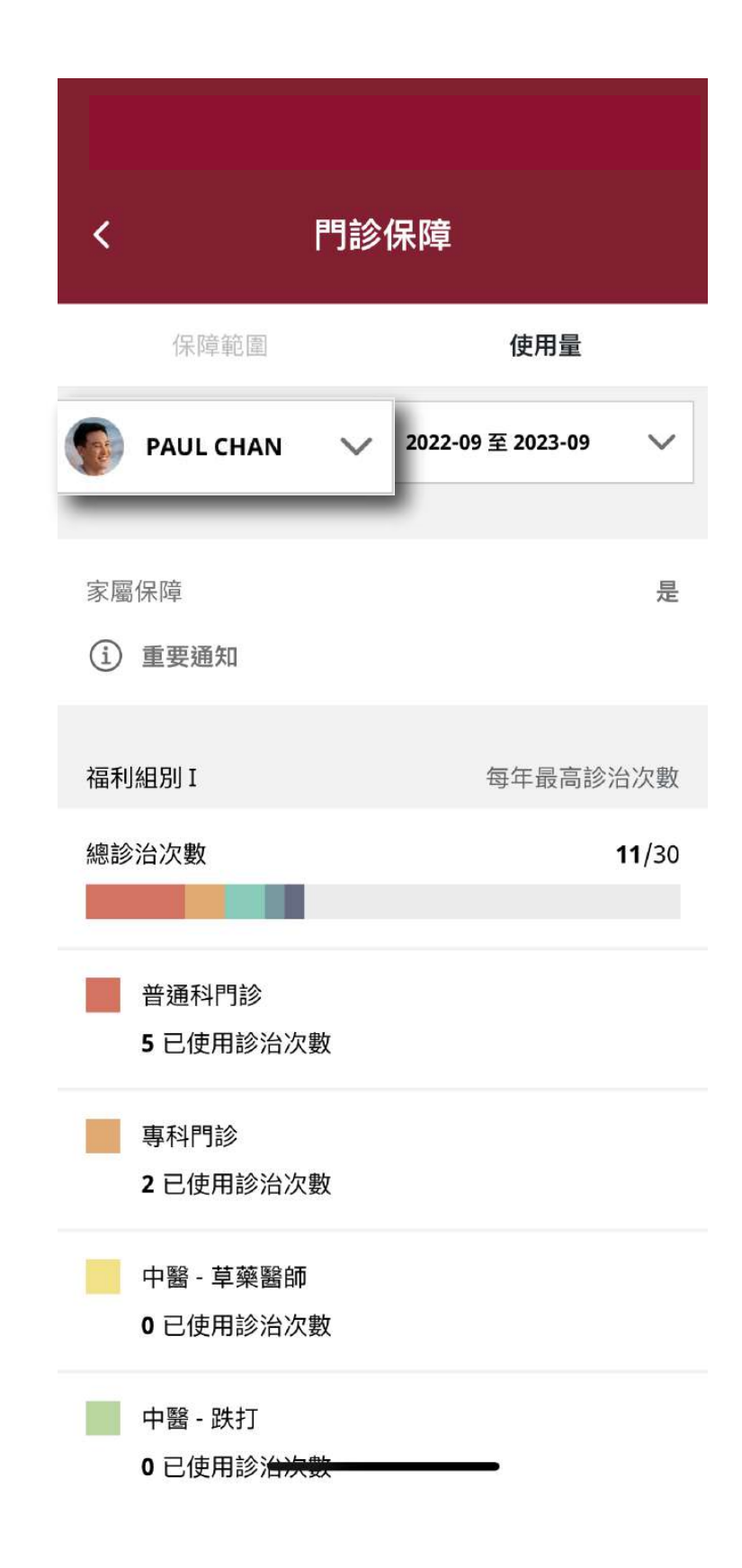

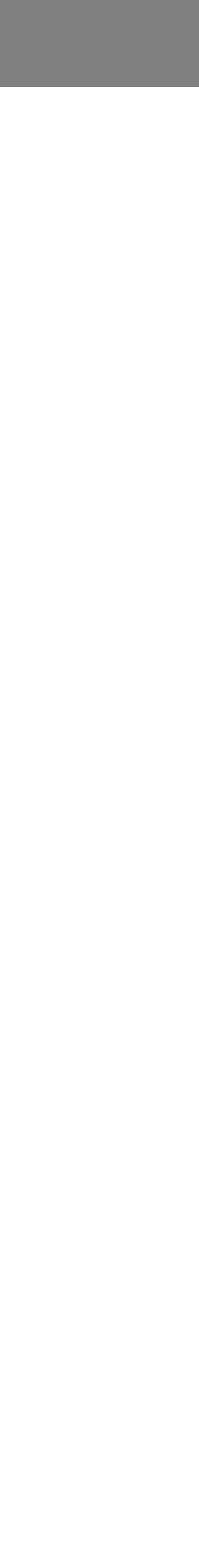

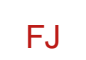

## 此用戶指南由忠意人壽(香港)有限公司及 忠意保險有限公司 (香港分行)發佈

## 聯絡我們

香港太古城 英皇道1111號21樓

電話 +852 3187 6831 電郵 medicalcs@generali.com.hk

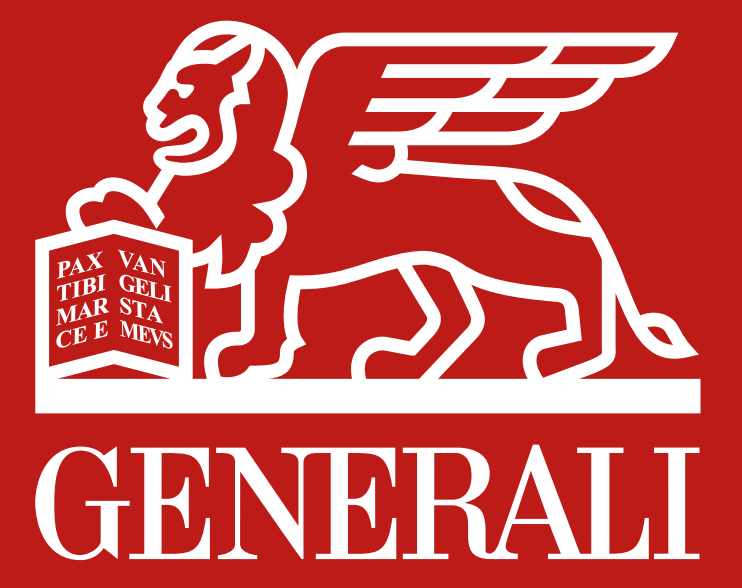